# Инструкция пользования ПО Click Pay

ПО представляет собой веб-сервис, он не подлежит установке на пользовательский компьютер. Обновление пользователем ПО не производится.

Click Pay не является общедоступным программным обеспечением и не предоставляет открытую регистрацию. Права доступа для подключения выдаются лично ответственным сотрудником компании.

Сервис представляет собой API для работы с платежами (далее платежная API) и личный кабинет.

API

Инструкция по интеграции с платежной API расположена по адресу <u>https://st-pay.clickit.team/partners/docs</u>

Обратите внимание что документация для интеграции с API Click Pay требует авторизации по логину и паролю, которые необходимо получить от закрепленного за вами менеджера.

В рамках интеграции, есть возможность совершать Ecom, AFT и ОСТ операции, осуществлять рекуррентные платежи и совершать возвраты.

## Личный кабинет Click Pay (далее ЛК)

Личный кабинет представляет собой удобную информационную платформу, позволяющую получать подробную информацию о текущем состоянии операций. В данном кабинете невозможно осуществлять платежи напрямую, однако вы можете получать информацию о них, анализировать статистические данные и создавать отчеты для более детального изучения.

1. Для доступа к личному кабинету перейдите по ссылке <u>https://clickit.team/pay</u>

| B  | ход       |             |          |   |
|----|-----------|-------------|----------|---|
|    | По логину | По телефону | По Email |   |
| Лс | ГИН       |             |          |   |
|    |           |             |          |   |
| Па | роль      |             |          |   |
|    |           |             |          | ø |
|    |           |             |          |   |
|    |           | Войти       |          |   |

Используйте ваши учетные данные для авторизации в системе Если вы забыли учетные данные – обратитесь к персональному менеджеру для восстановления доступа.

2. Раздел транзакций.

В данном разделе отображены все транзакции, проведенные вашей организацией. Также есть возможность фильтрации по дате создания, статусу и типу терминала.

| <b>く</b> c | LICKPAY 🔇                | Список транзакций | i           |               |                      | С 16.12.2024 — По 16.12.2024 🗎 Дата создания 🗸 🗸 |
|------------|--------------------------|-------------------|-------------|---------------|----------------------|--------------------------------------------------|
| Ð          | Транзакции               | Статус 🗸 Тип 🗸    |             |               |                      |                                                  |
| 1 <u>T</u> | Организации              | Дата создания     | Тип платежа | Сумма платежа | Организация          | Статус                                           |
| 0          | Отчетность               | 25.11.2024 17:33  | ECOM        | 100,00 P      | 000 "МКК КЛИКСЕРВИС" | Возврат                                          |
|            |                          | 02.09.2024 16:12  | ECOM        | 100,00 P      | 000 "МКК КЛИКСЕРВИС" | Ошибка 🚯 主                                       |
|            |                          | 02.09.2024 16:12  | ECOM        | 100,00 P      | 000 "МКК КЛИКСЕРВИС" | Аутентификация                                   |
|            |                          | 02.09.2024 16:05  | ECOM        | 100,00 P      | 000 "МКК КЛИКСЕРВИС" | Успешно                                          |
|            |                          | 02.09.2024 03:49  | ECOM        | 10,25 P       | 000 "МКК КЛИКСЕРВИС" | Возврат                                          |
|            |                          | 01.09.2024 20:27  | ECOM        | 100,25 P      | 000 "МКК КЛИКСЕРВИС" | Успешно 🚺 🕥                                      |
|            |                          | 29.08.2024 05:50  | ECOM        | 100,25 P      | 000 "МКК КЛИКСЕРВИС" | Аутентификация                                   |
|            |                          | 27.08.2024 11:53  | ECOM        | 85,00 P       | 000 "МКК КЛИКСЕРВИС" | Успешно                                          |
|            |                          | 26.08.2024 17:35  | ECOM        | 85,00 P       | 000 "МКК КЛИКСЕРВИС" | Успешно                                          |
| T          | Тестовый<br>пользователь | 26.08.2024 17:35  | ECOM        | 85,00 P       | ООО "МКК КЛИКСЕРВИС" | Успешно 🚯 >                                      |
| <b>P</b>   | Выход                    | < 1 2 3 4 5       | 32 >        |               |                      |                                                  |

В каждую транзакцию можно перейти и ознакомиться с детальной информацией

#### < Транзакция

| Данные транзакции |                           | Данные клиента       |
|-------------------|---------------------------|----------------------|
| Дата создания     | 25.11.2024 17:33 (+00:00) | Φ <b>ИΟ</b> ΤΕST     |
| Тип платежа       | ECOM                      | Номер карты списания |
| Сумма             | 100,00 P                  |                      |
| Комиссия          | 45,00 P                   |                      |
| Организация       | ООО "МКК КЛИКСЕРВИС"      |                      |
| Банк              |                           |                      |
| ID банка          |                           |                      |
| Статус            | Возврат                   |                      |
| Дата исполнения   | 25.11.2024 17:34 (+00:00) |                      |

## 3. Раздел Организации.

В разделе Организации отображены организации, закрепленные за вашей учетной записью.

| CLICKPAY 3                 | Список организаций   |   |
|----------------------------|----------------------|---|
| 🔄 Транзакции               | Активна 🛞            |   |
| 🖺 Организации              | Название организации |   |
| О Отчетность               | 000 "МКК КЛИКСЕРВИС" | > |
|                            |                      |   |
|                            |                      |   |
|                            |                      |   |
|                            |                      |   |
|                            |                      |   |
|                            |                      |   |
|                            |                      |   |
| Т Тестовый<br>пользователь |                      |   |
| 🚱 Выход                    |                      |   |

В организацию можно перейти для просмотра более детальной информации.

| 🕻 CLICKPAY 🖪  | < ООО "МКК КЛИКСЕРВИ | ИС"                                       |                |                   |
|---------------|----------------------|-------------------------------------------|----------------|-------------------|
| 🗢 Транзакции  | Данные организации   |                                           |                |                   |
| 🛱 Организации | Название организации | 000 "МКК КЛИКСЕРВИС"                      |                |                   |
| О Отчетность  | Статус               | Активен                                   |                |                   |
|               | Дата регистрации     | 07.04.2022                                |                |                   |
|               | URL для нотификаций  | https://st.clickservice.com/gw/debug/logs |                |                   |
|               | АО БАНК «СНГБ»       |                                           |                |                   |
|               | Терминал             | Комиссия сервиса                          | Комиссия банка | Общая             |
|               | АFT (списание)       | 0.5%                                      | 0.45% 📵        | 0.95% (мин. 45 Р) |
|               | ОСТ (перевод)        | 0.6%                                      | 0.45%          | 1.05% (мин. 45 Р) |
|               | eCom (списание)      | 0.7%                                      | 0.45% 📵        | 1.15% (мин. 45 P) |
|               |                      |                                           |                |                   |

### 4. Раздел Отчетность.

Данный раздел представляет собой инфографику по платежным операциям выбранной организации.

Есть возможность просматривать график транзакций по месяцам и годовой. Есть некоторые дашборды с информацией о статусах и терминалах через которые проводятся операции.

| КРАҮ 🔇              | График транзакций        |               |         |       |    |       |                         | Mec              | яц ∨ | Ию | нь, 202 | 24 | ۵         |              | Сфор | мирова | гь отче |
|---------------------|--------------------------|---------------|---------|-------|----|-------|-------------------------|------------------|------|----|---------|----|-----------|--------------|------|--------|---------|
| нзакции<br>анизации | е Средний чек<br>26,98 Р |               |         |       |    |       | <mark>⊠</mark> K<br>765 | омиссия<br>,00 ₽ |      |    |         |    | ✓<br>458, | ьемы<br>58 ₽ |      |        |         |
| нетность            | 700                      |               |         |       |    |       |                         |                  |      |    |         |    |           |              |      |        | июн     |
|                     | 800                      |               |         |       |    |       |                         |                  |      |    |         |    |           |              |      |        |         |
|                     | 500                      |               |         |       |    |       |                         |                  |      |    |         |    |           |              |      |        |         |
|                     | 500                      |               |         |       |    |       |                         |                  |      |    |         |    |           |              |      |        |         |
|                     | 400                      |               |         |       |    |       |                         |                  |      |    |         |    |           |              |      |        |         |
|                     | 300                      |               |         |       |    |       |                         |                  |      |    |         |    |           |              |      |        |         |
|                     | 200                      |               |         |       |    |       |                         |                  |      |    |         |    |           |              |      |        |         |
|                     | 100                      |               |         |       |    |       |                         |                  |      |    |         |    |           |              |      |        |         |
|                     | 01 02 03 04              | 05 06 07 08 0 | 9 10 11 | 12 13 | 14 | 15 16 | 17                      | 18 19            | 20   | 21 | 22      | 23 | 24 25     | 26           | 27   | 28     | 29      |

На кнопке «Сформировать отчет» есть функция выгрузки xlsx файла, с табличными данными о совершенных операциях за определенный период.

Х

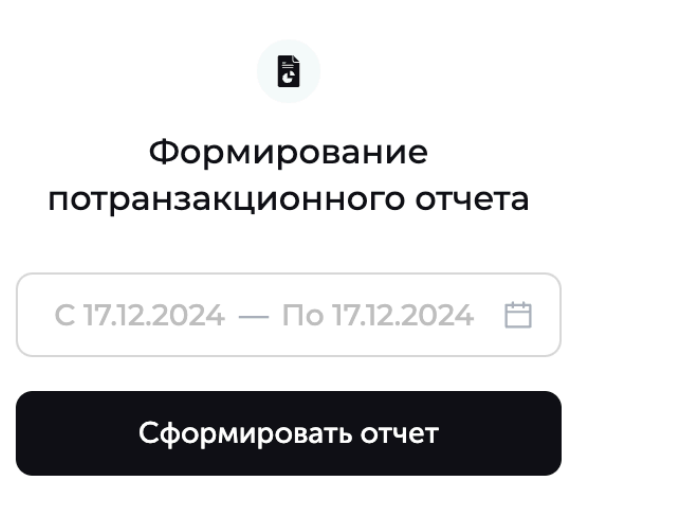